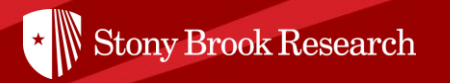

# **Pivot Snippet**

# How to Update Your Pivot Profile

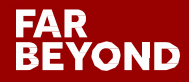

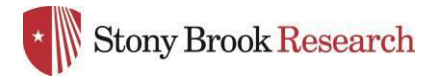

### What is **PIVOT**?

The Office of the Vice President for Research subscribes to Pivot, which is a web-based discovery and workflow tool that combines a comprehensive source of global funding opportunities with the largest collection of scholar profiles into one intuitive solution.

With Pivot, faculty, research administrators, postdocs, and graduate students can easily explore new avenues for funding, view funding opportunities uniquely matched to their scholar profile, collaborate with colleagues, and build a funding strategy that supports both immediate and long-term funding needs.

For more information or assistance with building your profile or searches, please contact OPD at <u>OPD\_OVPR@stonybrook.edu</u>.

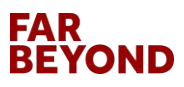

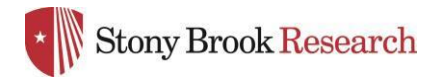

## Benefits of Having an Updated Profile

- Automatic updated profiles allow for automatic results It's easier to find funding
- It's easier for others to find you, and for you to find others
- OPD is better able to assist faculty find funding and collaborators

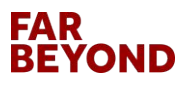

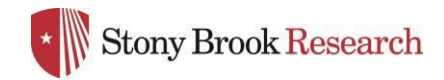

#### Step 1: Create your account at <a href="https://pivot.proquest.com/">https://pivot.proquest.com/</a>

| Sign in using your Pir | vot-RP Account        |                                       |
|------------------------|-----------------------|---------------------------------------|
| User                   |                       |                                       |
| Password               | Enter password        |                                       |
|                        | Forgot Password?      | Help                                  |
|                        | Sign in               | or create an account                  |
| Access Pivot-RP usir   | ng your Institution's | Credentials <mark>(</mark> Shibboleth |
|                        | ~                     |                                       |

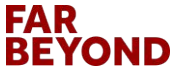

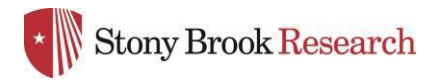

#### Step 2: Log into PIVOT

Sign in using your Pivot-RP Account

| User     | mandy.frantz@stonybrook.edu |                      |      |  |  |
|----------|-----------------------------|----------------------|------|--|--|
| Password | 'd                          |                      |      |  |  |
|          | Forgot Password?            |                      | Help |  |  |
|          | Sign in                     | or create an account |      |  |  |

For most faculty members, you will see a profile already set up when you first log in. You may see more than one profile. If there is more than one profile for you, select the 'THIS IS ME' option of the profile that is most current and email us at <u>OPD\_OVPR@stonybrook.edu</u> and we will ask that the second profile be removed. If you do not see a profile for you, you can create your own by following their prompts or email us and we will add your information.

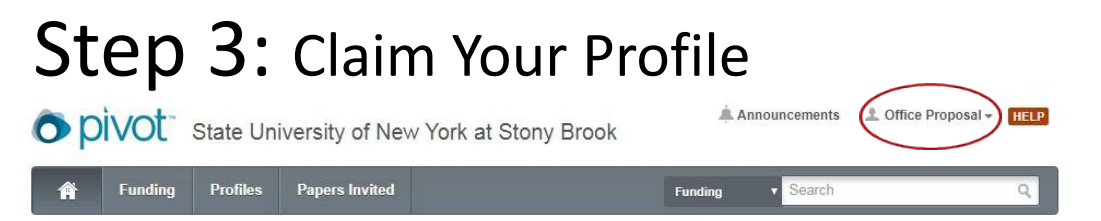

Under your Profile drop down menu in the top right corner, select Claim Profile. You must 'Claim' your profile to begin receiving funding opportunities or editing your profile.

#### FAR BEYOND

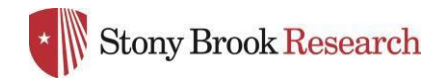

### **Editing Your Profile**

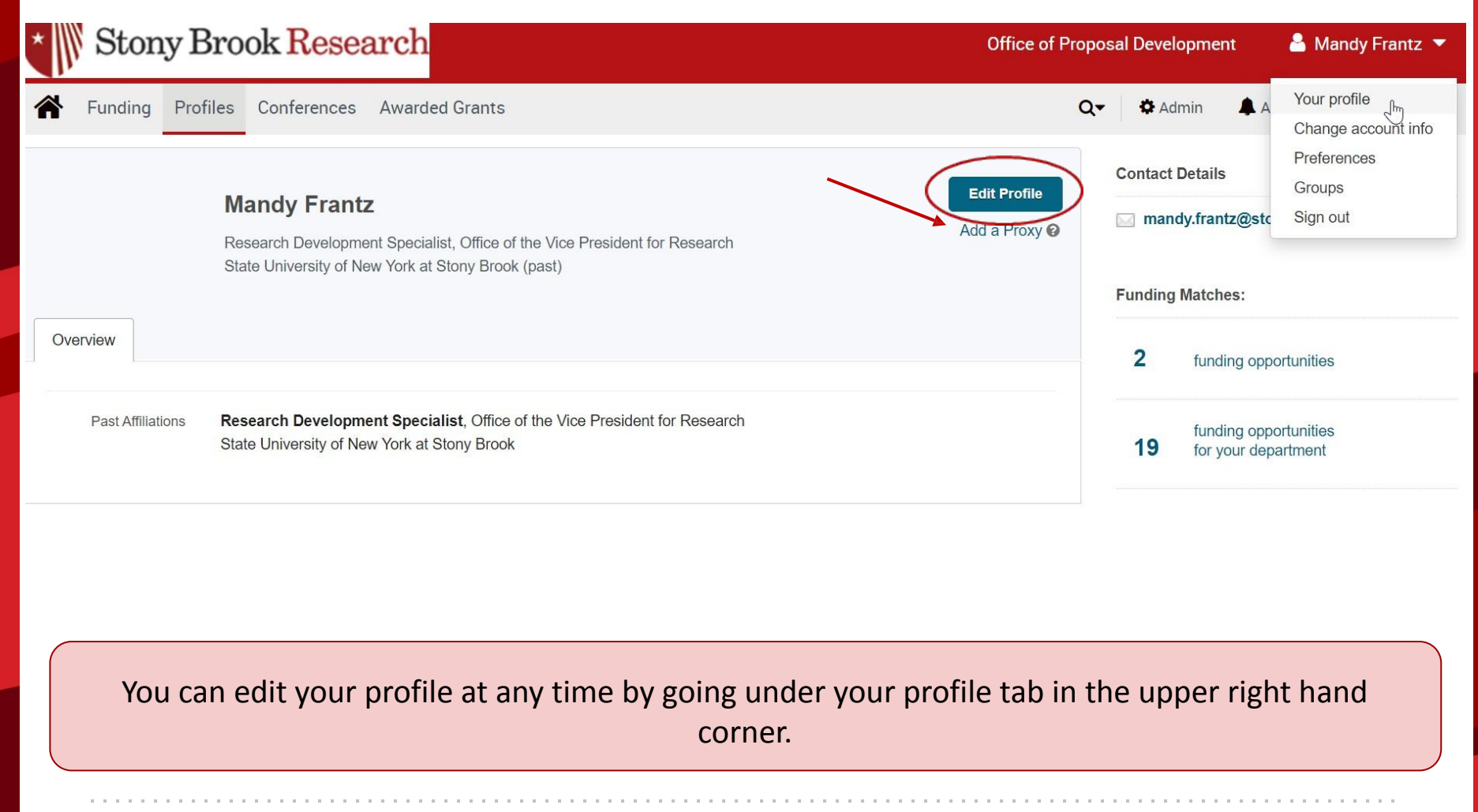

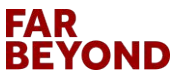

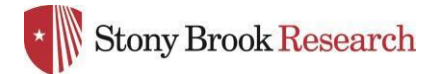

#### **Editing Your Profile - Overview**

| + Add Photo                                              | Links 💿                                                                                                    | + Add |
|----------------------------------------------------------|----------------------------------------------------------------------------------------------------|-------|
| R Overview                                               | ORCID ©                                                                                                    | + Add |
| <ul> <li>Publications (0)</li> <li>Grants (0)</li> </ul> | ISNI 🔍                                                                                                    | + Add |
| Q Patents (0)                                            | Expertise                                                                                                    | + Add |
|                                                          | Affiliations                                                                                                    | + Add |
|                                                          | Past Affiliations<br>Research Development Specialist, Office of the Vice President for Research<br>State University of New York at Stony Brook | + Add |
|                                                          | Education                                                                                                    | + Add |
|                                                          | Keywords                                                                                                    | + Add |
|                                                          | Languages                                                                                                    | + Add |
|                                                          | Associations                                                                                                    | + Add |
|                                                          | Honors                                                                                                    | + Add |
|                                                          |                                                                                                    |       |

FAR BEYOND

To add more details, click '+ Add' to the right of each subsection

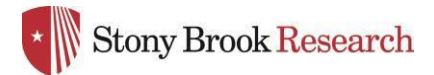

# Editing Your Profile - Publications, Grants, and Patents

| Publications                                                                                             |             |           |                                                             |                                                     | Take a Tour                                   | Done               |
|----------------------------------------------------------------------------------------------------|-------------|-----------|-------------------------------------------------------------|-----------------------------------------------------|-----------------------------------------------|--------------------|
| Add individual publication information in the form be<br>Enter a title and we'll try to fill in the rest | elow OR     | Ba<br>Piv | tch upload publications fro<br>rot accepts RIS or BibTeX fo | om a CV or file<br>ormat files                      |                                               | 1                  |
| Publication Type Journal Article Title  Authors                                                          |             |           | Or<br>yo<br>rig<br>is r                                     | nce you're<br>ur edits, c<br>sht corner<br>updated! | done making<br>lick 'Done' in<br>– and your p | g<br>top<br>rofile |
| Last name, First name Journal                                                                            |             |           |                                                             |                                                     |                                               |                    |
| Publish Date<br>"Mar 12, 2016" or "2016"                                                                 | Volume      |           |                                                             |                                                     |                                               |                    |
| Issue                                                                                                    | Pages 11-21 |           |                                                             |                                                     |                                               |                    |
| Abstract                                                                                                 |             |           |                                                             |                                                     |                                               |                    |
| Add more fields                                                                                          |             |           |                                                             |                                                     |                                               |                    |
| Add Cancel                                                                                               |             |           |                                                             |                                                     |                                               |                    |

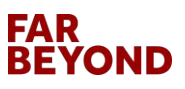

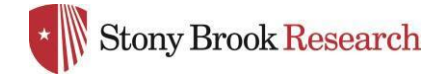

#### **Faculty Profiles Search**

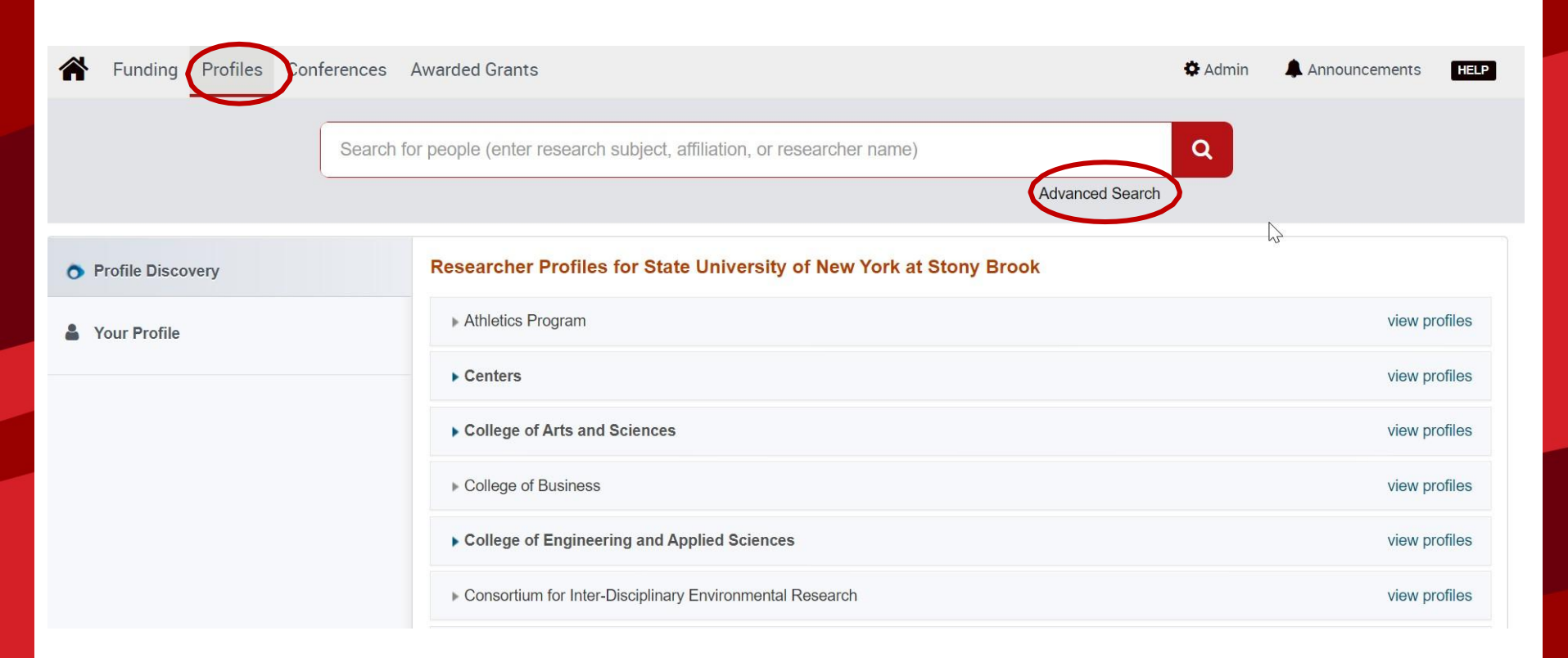

Pivot is primarily used to find funding opportunities, but if profiles are up to date, then it's a good resource to find collaborators.

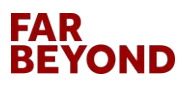

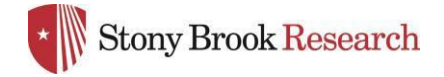

#### Faculty Profiles Advanced Search

| Search inside my institution    |             |          | ch outside my institution |                                        | Search                                    | Clear All |
|---------------------------------|-------------|----------|---------------------------|----------------------------------------|-------------------------------------------|-----------|
| Enter search terms              |             |          |                           |                                        |                                           |           |
| Search in: 🛛 🗹 🗄                | Expertise   | Keywords | Homepage                  | Pub Page                               |                                           |           |
|                                 | CV Page     | 🗌 Title  | Abstract                  | C Scholar Name                         |                                           |           |
| □ A                             | Affiliation |          |                           |                                        |                                           |           |
| Search by Name                  |             |          |                           |                                        |                                           |           |
| First name                      |             | MI       | Last n                    | name                                   |                                           |           |
| Degree                          |             |          |                           |                                        |                                           |           |
| Role                            |             |          |                           |                                        |                                           |           |
| Association or S                | ociety      |          | For t                     | he most accurate<br>arching in experti | results, we recomme se and keywords only. | nd        |
| <ul> <li>Affiliation</li> </ul> |             |          |                           |                                        |                                           |           |
| Country                         |             |          |                           |                                        |                                           |           |
|                                 |             |          |                           |                                        |                                           |           |

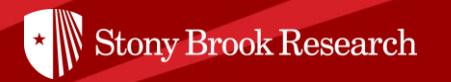

# Questions?

### Contact OPD\_OVPR@stonybrook.edu

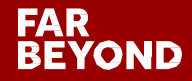